## Logging In

- 1. Open a supported browser (Google Chrome) and navigate to the https://cadsr.cancer.gov portal. The home page appears.
- 2. Click Sign In. The Welcome page appears.
- Select a repository. Specify your username and password. The system allows up to six login attempts.
  Click Log In. The home page appears with additional options in the menu banner and icon banner. The system updates the "Links to Favorites" panel to reflect your customizations.